1. 点击 ADD TO CART 按钮,添加进购物车

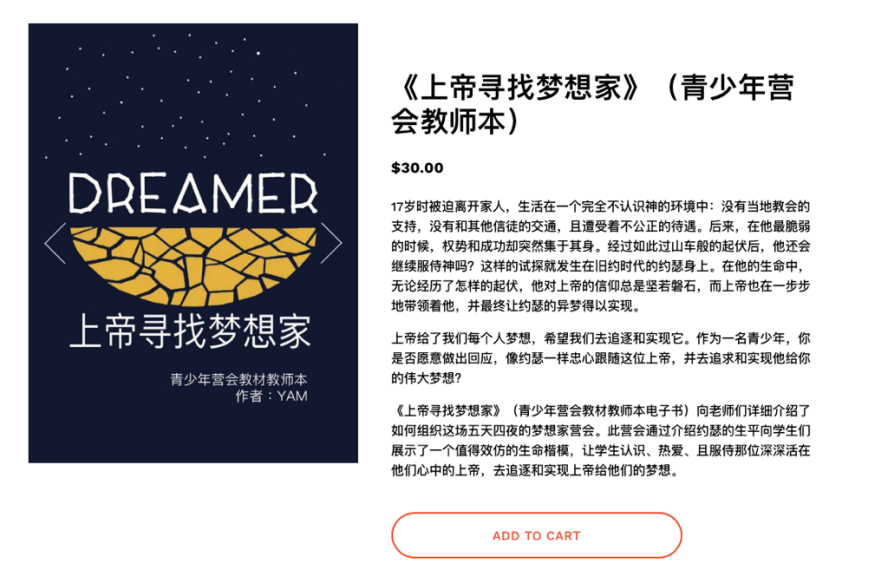

2. 如您用 Apple Pay 支付,点击 Pay 按钮,如您用信用卡支付,点击 Or checkout with credit card 按钮

| DREAMER  | 《上帝寻找梦想家》(青<br>营会教师本)            | <b>彭少年   \$30.0</b> 0 |
|----------|----------------------------------|-----------------------|
| 上带寻找梦想家  |                                  | Remove                |
| Subtotal |                                  | \$30.00               |
| Тах      |                                  | \$0.00                |
| Total    |                                  | \$30.00               |
|          |                                  |                       |
|          | É Pay<br>Or checkout with credit | card                  |

## 3. 点击 CHECKOUT 按钮

| Shopping Ca                                                                                                    | art       |            |          |          |         |     |
|----------------------------------------------------------------------------------------------------|-----------|------------|----------|----------|---------|-----|
| DREAMER<br>上帝寻找梦想家<br>Annual Annual Annual Annual Annual Annual Annual Annual Annual Annual Annual Annual Annual Annual Annual Annual | 《上帝寻找梦想家》 | (青少年营会教师本) | _        |          | \$30.00 | ×   |
|                                                                                                    |           |            | Subtotal |          | \$30    | .00 |
|                                                                                                    |           |            |          | CHECKOUT |         |     |

## 4. 在左侧栏输入您的邮箱地址

| Email                                                            | 《上帝寻找梦想家》(青少年<br>DDEAMEP 营会教师本)                        | \$30.0 |
|------------------------------------------------------------------|--------------------------------------------------------|--------|
| You'll receive receipts and notifications at this email address. | L-SOLANDER<br>Anti-Anti-Anti-Anti-Anti-Anti-Anti-Anti- | Remov  |
| Continue                                                         | Subtotal                                               | \$30.0 |
|                                                                  | Тах                                                    | \$0.0  |
|                                                                  | Total                                                  | \$30.0 |
| 2. Payment                                                       |                                                        |        |
|                                                                  | SECURE SSL CHECKOUT                                    |        |
| 2 Deview & Durchase                                              |                                                        |        |

5. 填写信用卡相关信息以及地址,然后点 Continue 按钮,最后会弹出一个确认界面,点 Purchase 按钮

| Card number                           | MM/YY CVC |  |
|---------------------------------------|-----------|--|
| Fransactions are secure and encrypted | d.        |  |
| Billing Address                       |           |  |
| First Name                            | Last Name |  |
| Address 1                             |           |  |
| Address 2                             |           |  |
| United States                         | ~         |  |
| ZIP Code City                         | State     |  |
| Phone Number                          |           |  |
|                                       |           |  |

6. 付款后,会出现以下界面,点击 Download:上帝寻找梦想家.pdf,下载文件。

## **Order Confirmed**

Order Number: #00003

Your order of \$30.00 at YAM 青少年唤醒事工 has been confirmed. A confirmation has been sent to you at fyj1206@gmail.com.

## Your purchase includes digital downloads. Get them here:

Download: 上帝寻找梦想家.pdf